## COME OTTENERE IL CERTIFICATO DI COMPLETAMENTO PER IL TUO CV

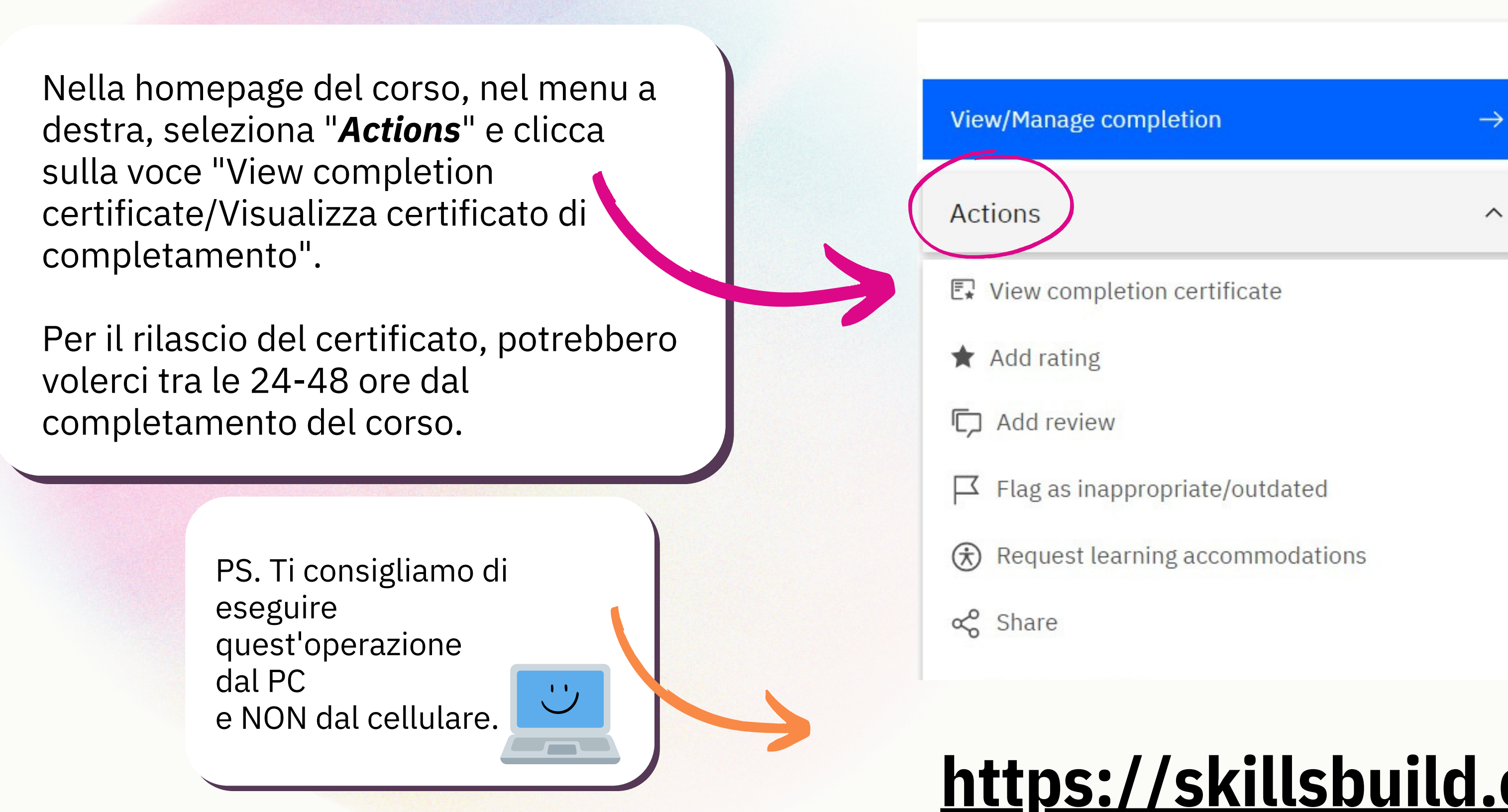

## https://skillsbuild.org/

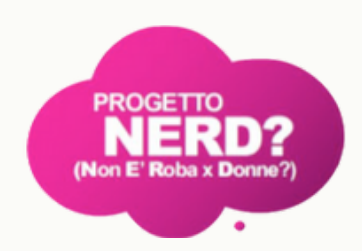